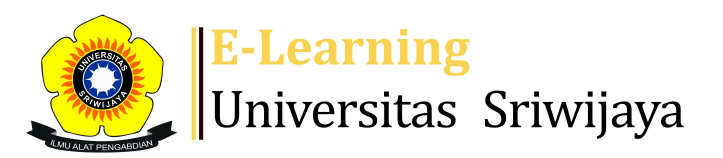

📲 Suwandi Suwandi 🗕 😽

Dashboard > My courses > 2425-01-PIT5008 TOKSIKOLOGI PESTISIDA > General > DAFTAR HADIR TOKSIKOLOGI PESTISIDA > DAFTAR HADIR TOKSIKOLOGI PESTISIDA

## 2425-01-PIT5008 TOKSIKOLOGI PESTISIDA DAFTAR

## HADIR TOKSIKOLOGI PESTISIDA

|    | Mark as done   |           | cion Don   | ort I          | no no est          | Evenert                    | Cto      | tuccot               | Tampara         |          |       |     |     |
|----|----------------|-----------|------------|----------------|--------------------|----------------------------|----------|----------------------|-----------------|----------|-------|-----|-----|
|    | Sessions       | Add ses   | sion Rep   | ort i          | троп               | Export                     | Sta      | lus sel              | rempora         | ry users |       |     |     |
| Se | essions<br>All |           |            |                |                    | ~                          |          | All                  | All past        | Months   | Weeks | Da  | ays |
| #  |                | Date      | Time       | Тур            | e                  |                            |          | Descript             | tion            |          | Actio | ons |     |
| 1  | Thu 22         | Aug 2024  | 10AM - 12F | PM Grow<br>TOK | up: 2425<br>SIKOLO | 5-01-PIT500<br>GI PERTISIE | )8<br>DA | Prof. Dr.<br>Suwandi | lr.<br>, M.Agr. |          | e # : | ×   |     |
| 2  | Thu 29         | Aug 2024  | 10AM - 12F | PM Grow<br>TOK | up: 2425<br>SIKOLO | 5-01-PIT500<br>GI PERTISIE | )8<br>DA | Prof. Dr.<br>Suwandi | lr.<br>, M.Agr. |          | e # 2 | X   |     |
| 3  | Thu 5 S        | Sept 2024 | 10AM - 12F | PM Grow<br>TOK | up: 2425<br>SIKOLO | 5-01-PIT500<br>GI PERTISIE | )8<br>DA | Prof. Dr.<br>Suwandi | lr.<br>, M.Agr. |          | e # 2 | ×   |     |
| 4  | Thu 12 5       | Sept 2024 | 10AM - 12F | PM Grow<br>TOK | up: 2425<br>SIKOLO | 5-01-PIT500<br>GI PERTISIE | )8<br>DA | Prof. Dr.<br>Suwandi | lr.<br>, M.Agr. |          | e # 2 | ×   |     |
| 5  | Thu 19 5       | Sept 2024 | 10AM - 12F | PM Grow<br>TOK | up: 2425<br>SIKOLO | 5-01-PIT500<br>GI PERTISIE | )8<br>DA | Prof. Dr.<br>Suwandi | lr.<br>, M.Agr. |          | e # 2 | ×   |     |
| 6  | Thu 26 S       | Sept 2024 | 10AM - 12F | PM Grow<br>TOK | up: 2425<br>SIKOLO | 5-01-PIT500<br>GI PERTISIE | )8<br>DA | Prof. Dr.<br>Suwandi | lr.<br>, M.Agr. |          | e 🕸   | ×   |     |

| #  | Date            | Time        | Туре                                            | Description                         | Actions         |
|----|-----------------|-------------|-------------------------------------------------|-------------------------------------|-----------------|
| 7  | Thu 3 Oct 2024  | 10AM - 12PM | Group: 2425-01-PIT5008<br>TOKSIKOLOGI PERTISIDA | Prof. Dr. Ir.<br>Suwandi, M.Agr.    | <b>è ⇔ X</b> □  |
| 8  | Thu 10 Oct 2024 | 10AM - 12PM | Group: 2425-01-PIT5008<br>TOKSIKOLOGI PERTISIDA | Prof. Dr. Ir.<br>Suwandi, M.Agr.    | <b>€ ☆ X</b> □  |
| 9  | Thu 17 Oct 2024 | 10AM - 12PM | Group: 2425-01-PIT5008<br>TOKSIKOLOGI PERTISIDA | Dr. Erise Anggraini,<br>S.P., M.Sc. | <b>è ⇔ X</b> □  |
| 10 | Thu 24 Oct 2024 | 10AM - 12PM | Group: 2425-01-PIT5008<br>TOKSIKOLOGI PERTISIDA | Dr. Erise Anggraini,<br>S.P., M.Sc. | <b>è ⇔ X</b> □  |
| 11 | Thu 31 Oct 2024 | 10AM - 12PM | Group: 2425-01-PIT5008<br>TOKSIKOLOGI PERTISIDA | Dr. Erise Anggraini,<br>S.P., M.Sc. | <b>è ⇔ X</b> □  |
| 12 | Thu 7 Nov 2024  | 10AM - 12PM | Group: 2425-01-PIT5008<br>TOKSIKOLOGI PERTISIDA | Dr. Erise Anggraini,<br>S.P., M.Sc. | <b>€ \$ X</b> □ |
| 13 | Thu 14 Nov 2024 | 10AM - 12PM | Group: 2425-01-PIT5008<br>TOKSIKOLOGI PERTISIDA | Dr. Erise Anggraini,<br>S.P., M.Sc. | <b>€ ☆ X</b> □  |
| 14 | Thu 21 Nov 2024 | 10AM - 12PM | Group: 2425-01-PIT5008<br>TOKSIKOLOGI PERTISIDA | Dr. Erise Anggraini,<br>S.P., M.Sc. | <b>€ \$ X</b> □ |
| 15 | Mon 25 Nov 2024 | 10AM - 12PM | Group: 2425-01-PIT5008<br>TOKSIKOLOGI PERTISIDA | Dr. Erise Anggraini,<br>S.P., M.Sc. | <b>è ⇔ X</b> □  |
| 16 | Thu 28 Nov 2024 | 10AM - 12PM | Group: 2425-01-PIT5008<br>TOKSIKOLOGI PERTISIDA | Dr. Erise Anggraini,<br>S.P., M.Sc. | <b>€ ☆ X</b> □  |
| ?  |                 |             |                                                 | Choose                              | ∽ ок            |
|    |                 |             |                                                 |                                     |                 |

| <ul> <li>Announcements</li> </ul> | Jump to | ~ | J |
|-----------------------------------|---------|---|---|
| Insecticide grouping              | •       |   |   |

## **Administration**

Attendance administration Settings Locally assigned roles Permissions Check permissions Filters Competency breakdown Logs Backup

📥 Restore